## **1098-T Electronic Consent**

## Overview

This quick reference guide will guide you to update your electronic consent for 1098-T processing.

## Process

1. After logging into Workday, click the **Finances** icon on your home page.

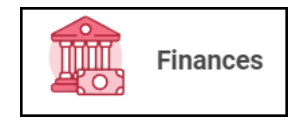

2. The **Finances** dashboard provides quick links to your Account Activity, Make a Payment, Payment Elections, 1098T information and Financial Aid.

3. Click the **My Account** section.

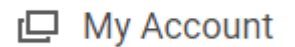

4. Select the Manage Paperless 1098-T option

Manage Paperless 1098-T

5. You will be prompted to enter the Calendar Year and then click OK

| Manage Paperless 1098-T             |    |  |
|-------------------------------------|----|--|
| Calendar Year * X 2023              | := |  |
| nstitution * Santa Clara University |    |  |
|                                     |    |  |

To provide consent, check the box that says "Go paperless for this year" and then click OK

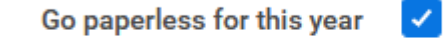